# RAPS Can be accessed on the WINGS homepage.

| <u>F</u> ile <u>E</u> dit <u>V</u> iew Hi <u>s</u> tory <u>B</u> ookmarks <u>T</u> ools <u>H</u> elp                                                                                  |                                                                                                    |                                                                                                    |   |
|----------------------------------------------------------------------------------------------------|----------------------------------------------------------------------------------------------------|----------------------------------------------------------------------------------------------------|---|
| W Home   WINGS   Wright State U X +                                                                                                    |                                                                                                    |                                                                                                    |   |
| $\leftarrow \rightarrow \mathbb{C}$                                                                                                    | edu/home ···· 💟 🏠                                                                                                    | <b>Q</b> Search                                                                                                    |   |
| Most Visited G Google Home   SSC Campus                                                                                                    | 14 . 44 .                                                                                                    |                                                                                                    | A |
|                                                                                                    | ↓² A-Z Index                                                                                                    | dar 🎬 Directories 📕 Libraries 🔮 Maps                                                                               |   |
| WRIGHT STATE UN                                                                                                    | IVERSITY                                                                                                    | Search Wright State Q                                                                                              |   |
| 🛹 WINGS                                                                                                    | 🧾 🐣<br>Pilot WINGS Express Office                                                                                                    | Signal Change Password Log Out                                                                                     |   |
| A News/Events                                                                                                    | FAQ Feedback Recent Updates                                                                                                    |                                                                                                    |   |
| NEWSROOM<br>Wright State music professor In-Hong<br>Cha wins two 2018 Pepsi Music Awards<br>in Venezuela<br>October 09, 2018<br>Reed music                                            | Announcements       Image: Construct of the second second se | MY ALERTS         No alerts for you at this time.         MY LINKS         Click the link below to add some links. |   |
| October 08, 2018<br>Wright State professor Caroline Cao<br>elected Fellow and secretary-treasurer-<br>elect of national ergonomics<br>organization<br>October 08, 2018                | exposed passwords from company data breaches in phishing emails read more For Everyone                                                                                                    | Main Services       Administrative Services       RAPS Campus C                                                    |   |
| Wright Brothers Day soars on historic<br>date<br>October 05, 2018<br>Wright State Air Force ROTC cadets<br>help remove debris, spruce up a Dayton<br>neighborhood<br>October 05, 2018 | Phi Rho Sigma BLOOD DRIVE         Tuesday, October 9, 2018         We are looking to fill 22 spots this time.         Tuesday, October 23         noon-4 p.m.         White Hall Atrium         read more                                                                                                    | ServiceNow<br>WrightBuy<br>Course Tools<br>Course Reserves<br>iTunes U<br>Tk20<br>Personal Information             |   |
| UPCOMING EVENTS         TUE     Student Video       Assignments with                                                                                                    | FREE! Trademark Basics—It's All in a Name<br>Tuesday, October 9, 2018<br>Saturday, Oct. 27<br>10:30 a.m1 p.m.                                                                                                    | Change Your PIN<br>Email Addresses<br>Emergency Notifications<br>Registration & Records                            |   |

### Once on your homepage, click the "Get Assistance" button.

| <u>Eile Edit View History B</u> ookmarks Iools <u>H</u> elp |                             |              |                                   |                   |                                        |     |         |           | • 🕺    |                  |                  |     |     |
|-------------------------------------------------------------|-----------------------------|--------------|-----------------------------------|-------------------|----------------------------------------|-----|---------|-----------|--------|------------------|------------------|-----|-----|
| W Home   WINGS   Wright State U X O Home   SSC Campus X +   |                             |              |                                   |                   |                                        |     |         |           |        |                  |                  |     |     |
| $\langle \leftarrow \rangle$                                | C 🛈                         |              | 🛈 🔒 https://wright.campus         | eab.com           |                                        |     | ··· 🛡 1 | ☆ Q Searc | h      |                  |                  | \ ⊡ | ) ≡ |
| 🌣 Most                                                      | Visited <b>G</b> Goog       | gle   🙆 Ho   | ome   SSC Campus                  |                   |                                        |     |         |           |        |                  |                  |     |     |
|                                                             | Campus<br>Student Success C | Collaborativ | "e <sup>7</sup> 🗐 🔲               |                   |                                        |     |         |           |        | Fall 2018        | • ?              | 0 - | r   |
|                                                             | St                          | tude         | ent Home                          |                   |                                        |     |         |           | 1      | WRIGH<br>UNIVE   | Γ STATE<br>RSITY |     |     |
| İ                                                           | Clas                        | ss Informat  | tion Reports Calendar             |                   |                                        |     |         |           | Ouic   | Get Assi         | istance          |     | Ξ   |
|                                                             |                             | -            |                                   |                   |                                        |     |         |           | Taker  | ne to            |                  |     |     |
|                                                             |                             |              | LASS NAME                         | PROFESSOR         | DAYS/TIMES                             | MID | FIP     | NAL       | Cabad  |                  |                  |     |     |
|                                                             | (                           | □ M          | UA-2210-71531 Applied Music       | Daniel Zehringer  |                                        |     |         |           | Scried | ule a General Ev | ent              |     |     |
|                                                             | (                           | M            | UE-2050-72017 Chamber Music       | Daniel Zehringer  | MWF 11:15a-12:10p<br>Creative Arts-104 |     |         |           | Schoo  | l Information    |                  |     |     |
|                                                             | (                           | □ M          | UE-2490-72029 Chamber Players     | David Booth       | MWF 1:25p-2:20p<br>Creative Arts-190   |     |         |           | Upc    | oming App        | ointments        |     |     |
|                                                             | (                           | M            | UE-2670-72032 Pep Band            | Stephen Monath    | W 6:10p-9:00p<br>Creative Arts-180     |     |         |           | You ha | ve no upcoming a | ppointments.     |     |     |
|                                                             | (                           | □ M          | UE-2690-72034 Wind Symphony       | David Booth       | MWF 2:30p-4:00p<br>Creative Arts-190   |     |         |           |        |                  |                  |     |     |
|                                                             | (                           | M            | US-2010-85576 Theory of Music III | Kevin Nordstrom   | TR 8:00a-9:20a<br>Creative Arts-104    |     |         |           |        |                  |                  |     |     |
|                                                             | (                           | □ M          | US-2230-84829 Brass Pedagogy      | Gretchen McNamara | MWF 12:20p-1:15p<br>Creative Arts-104  |     |         |           |        |                  |                  |     |     |
|                                                             | (                           | M            | US-2270-72130 Woodwind Pedagogy   | John Kurokawa     | TR 9:30a-10:50a<br>Creative Arts-190   |     |         |           |        |                  |                  |     |     |
|                                                             | r                           | □ M          | LIC 2510 72121 Musicianshin III   | Christa Galov     | MWF 8:00a-8:55a                        |     |         |           |        |                  |                  |     | -   |

#### Select "Career Services" as your type of Appointment

| Stud                         | ent Support System   Se | rvice × +                                                                                   |                                                    | _ @              | ×   |
|------------------------------|-------------------------|---------------------------------------------------------------------------------------------|----------------------------------------------------|------------------|-----|
| $\leftarrow \   \rightarrow$ | C https://w             | right.campus.eab.com/student/appointment                                                    | s/new                                              | \$               | :   |
|                              |                         |                                                                                             |                                                    | Other bookmar    | rks |
|                              | NAVIGATE                |                                                                                             | Fall 2019 👻                                        | <sup>1</sup> O - |     |
|                              | Sched                   | ule Appointment<br>What type of appointment would<br>please choose one<br>please choose one | Service > Location & Staff > Select Time > Confirm |                  |     |
|                              |                         | Academic Advising<br>Career Services<br>Other<br>Tutoring                                   |                                                    |                  | _   |

## Pick a service pertaining to what appointment type you would like to schedule

| Student Support System   Service X                     | +                                      |                                 | _ @ ×              |
|--------------------------------------------------------|----------------------------------------|---------------------------------|--------------------|
| $\leftrightarrow$ $\rightarrow$ C $$ https://wright.ca | ampus.eab.com/student/appointments/new |                                 | ☆ :                |
|                                                        |                                        |                                 | Dther bookmarks    |
| 🙆 NAVIGATE 🔎                                           |                                        | Fall 2019 👻                     | <sup>4</sup> · · · |
| Schedule                                               | Service > Location                     | & Staff > Select Time > Confirm |                    |

### Pick a location pertaining to your student status

| Student Support                                | pport System   Locatic × +                                                                                                    |              | _ @          | ×    |
|------------------------------------------------|----------------------------------------------------------------------------------------------------|--------------|--------------|------|
| $\leftarrow \  \   \rightarrow \  \   {\tt G}$ | https://wright.campus.eab.com/student/appointments/new                                                                                                    |              | ☆            | :    |
|                                                |                                                                                                    |              | Other bookma | ırks |
|                                                | TIGATE                                                                                                    | 19 🔹         |              |      |
|                                                | Service > Location & Staff > Select The<br>Schedule Appointment<br>What location do you prefer?<br>- please choose one<br>- please choose one<br>Academic Advising / Career Services -<br>UNDECIDED/CCP - 101 SC<br>Lake Campus Career Services - Andrews<br>Hall 182A | me > Confirm |              |      |

### The Career Advisors name will populate

| nt Support System   Locatic 🗙 | +                                                                                                    | _ @                                                                                                    | $\times$                                |
|-------------------------------|----------------------------------------------------------------------------------------------------|----------------------------------------------------------------------------------------------------|-----------------------------------------|
| C https://wright.c            | campus.eab.com/student/appointments/new                                                                                                    | \$                                                                                                    | :                                       |
|                               |                                                                                                    | Other bookmar                                                                                                    | rks                                     |
| AVIGATE 🤳                     | Fall 2019 🔻                                                                                                    | ·•• · ·                                                                                                    |                                         |
|                               | Service > Location & Staff > Select Time > Confirm                                                                                                    |                                                                                                    |                                         |
| Schedul                       | e Appointment                                                                                                    |                                                                                                    |                                         |
|                               | What location do you prefer?         Lake Campus Career Services - Andr         Who would you like to meet with? You may choose more than one person.         Popplewell, Katy |                                                                                                    |                                         |
|                               | AVIGATE                                                                                                    | <pre>it Support System   Locati X + C  I https://wright.campus.eab.com/student/appointments/new AVIGATE O Tell 2019 Fall 2019 Fall 2019 C Service &gt; Location &amp; Staff &gt; Select Time &gt; Confirm Schedule Appointment What location do you prefer? Lake Campus Career Services - Andr  Who would you like to meet with? You may choose more than one person. Popplewell, Katy</pre> | <pre>tsupport System   Locat: x +</pre> |

Back

#### Choose the day and then Morning or Afternoon

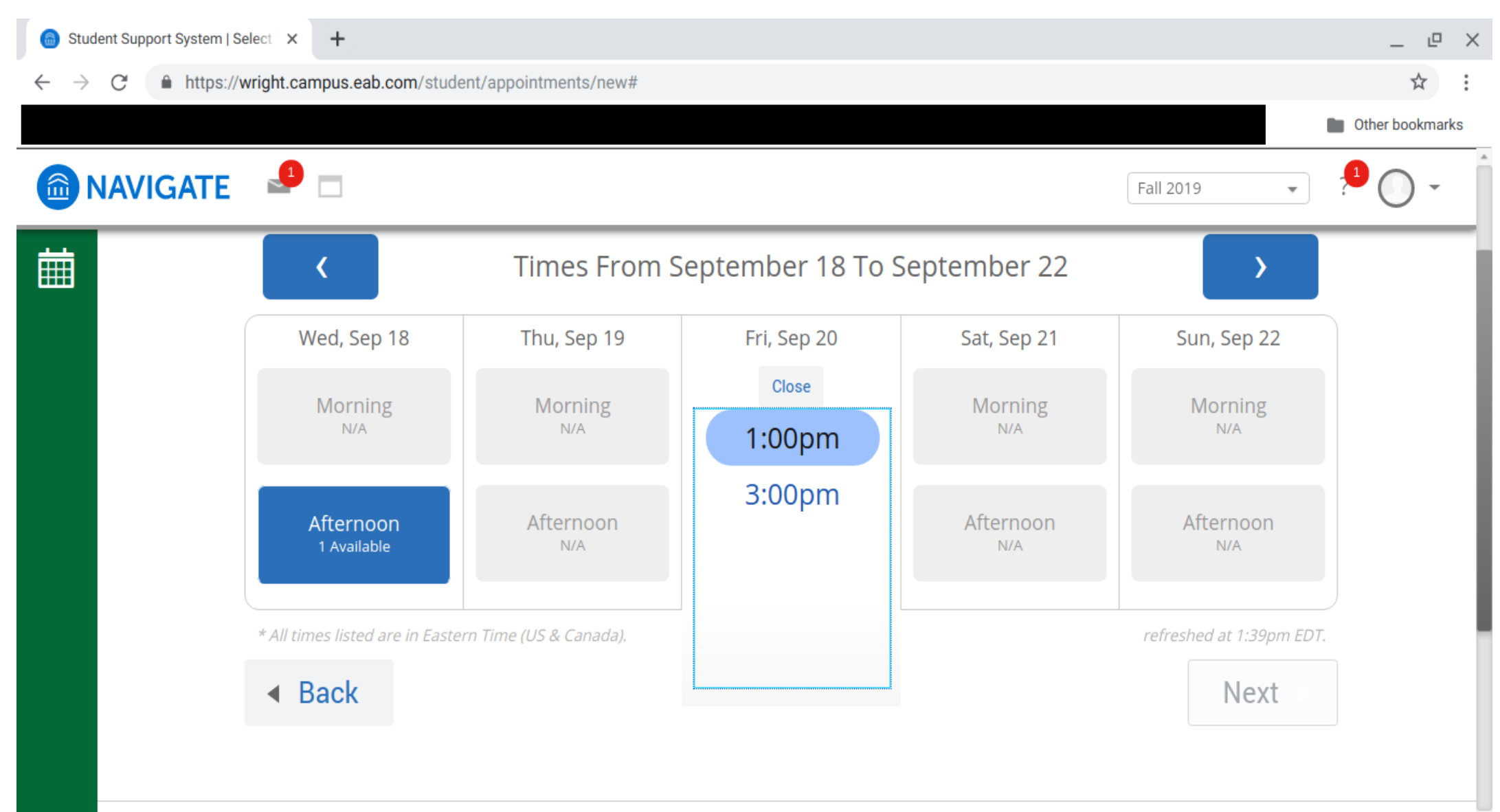

## After selecting your day/time, your appointment details will be displayed

| 🙆 Student Support System   Co             | onfirm × +                                                                               |                                                                                                    | _ @ X           |
|-------------------------------------------|------------------------------------------------------------------------------------------|----------------------------------------------------------------------------------------------------|-----------------|
| $\leftarrow$ $\rightarrow$ C $$ https://w | wright.campus.eab.com/student/appointments/new#                                          |                                                                                                    | ☆ :             |
|                                           |                                                                                          |                                                                                                    | Other bookmarks |
|                                           |                                                                                          | Fall 2019                                                                                                    |                 |
|                                           | Appointment Details                                                                      |                                                                                                    |                 |
|                                           | <ul> <li>Who: Career Exploration</li> <li>Additional Details</li> </ul>                  | When: Friday, September 20<br>1:00 <sub>pm</sub> - 2:00 <sub>pm</sub><br>Where: Lake Campus Career Services - Andrews<br>Hall 182A |                 |
|                                           | Is there anything specific you would like to discuss with Katy ? Comments for your staff | ☑ Send Me an Email                                                                                                    |                 |
|                                           |                                                                                          |                                                                                                    |                 |

#### Check "Send Email" if you want a reminder sent to you, then confirm your appointment

| 💿 Student Support System   C             | Confirm × +                                                      |                                                                 | _ @ ×           |
|------------------------------------------|------------------------------------------------------------------|-----------------------------------------------------------------|-----------------|
| $\leftarrow$ $\rightarrow$ C $$ https:// | wright.campus.eab.com/student/appointments/new#                  |                                                                 | *               |
|                                          |                                                                  |                                                                 | Other bookmarks |
|                                          | <b>_</b>                                                         | Fall 2019                                                       |                 |
|                                          | Appointment Details                                              |                                                                 |                 |
|                                          | Who: Generation Control With<br>Katy Popplewell                  | When: Friday, September 20<br>1:00pm - 2:00pm                   |                 |
|                                          | Why: Career Exploration                                          | <b>Where:</b> Lake Campus Career Services - Andrew<br>Hall 182A | 'S              |
|                                          | Additional Details                                               |                                                                 |                 |
|                                          | Is there anything specific you would like to discuss with Katy ? | Send Me an Email                                                |                 |
|                                          | Comments for your staff                                          |                                                                 |                 |
|                                          |                                                                  |                                                                 |                 |
|                                          |                                                                  |                                                                 |                 |

Confirm Appointment

#### Your appointment has been scheduled and confirmed

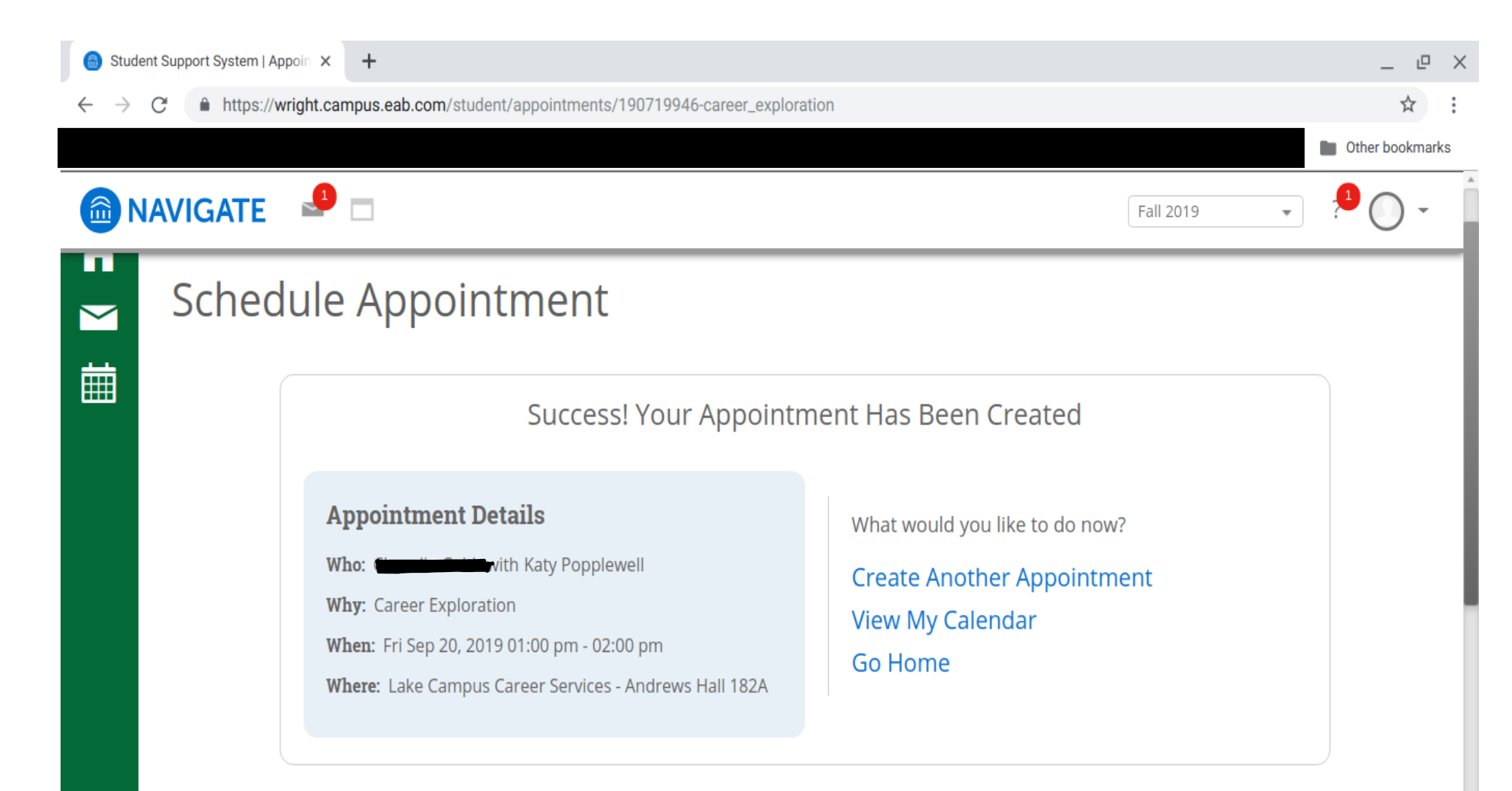